# Pomůcka/manuál pro redakční systém

http://helpdesk.remax-czech.cz verze 1.0

# Přihlášení do systému

Na adrese <u>http://helpdesk.remax-czech.cz</u>, viz. obr., vyplněním příslušného uživatelského jména a hesla. Toto přihlašovací jméno a heslo Vám bylo přiděleno centrálou společnosti RE/MAX Česká republika. ! Je stejné jak do emailu tak i do tohoto rozhraní (př.: přihlašovací jméno: *remaxczechhanmaj*, heslo: *gugu7gugu*)

# Po přihlášení do systému si překontrolujte správnost Vašeho jména, příjmení a emailové adresy kliknutím na název uživatele v pravém horním rohu stránky.

| 11             | 1040                  |
|----------------|-----------------------|
| REMIAX Ceska N | epulsika - intranel   |
| lizer neres    | 👩 renavozechhannej 🔄  |
| Paseword       |                       |
|                | Enterther my password |
|                |                       |

Po vyplnění potřebného jména a hesla následně stisknout tlačítko OK. ! Zatrhnout checkbox "Zapamatovat heslo" se nedoporučuje, každé opakované vyplnění jména resp. hesla je bezpečnější proti zneužití.

Uživatelské jméno a heslo Vám bylo přiděleno – je totožné jako to, co používáte pro přístup k elektronické poště (emailu). Dodržuje velikosti písmen tak, jak Vám byla přidělena – systém rozeznává velká a malá písmena!

Při neúspěšném přihlášení Vám systém znovu nabídne možnost přihlášení (Vámi, při neúspěšném přihlášení,

zadané uživatelské jméno bude v přihlašovacím okně předepsané (lze přepsat), políčko heslo zůstane prázdné. Při třetím neúspěšném přihlášení se navíc na obrazovce objeví nápis Je nám líto, ale pro přístup do této sekce nemáte dostatečná přístupová práva. V případě neúspěšného přihlášení kontaktujte vašeho vedoucího kanceláře s žádostí o zařízení nového přístupu či aktualizace toho stávajícího.

Při úspěšném přihlášení jsou Vám nabídnuty, dle úrovně Vašeho přístupu, různé možnosti. Úroveň přístupu má následující kategorie: Prohlížení FAQ, Uživatel, Katmaster, Webmaster. Možnost zjištění do jaké kategorie spadáte v systému neexistuje, do jaké kategorie budete mít přístup Vám bude sděleno.

POZOR – odhlášení ze systému / konec prací s aplikací - provádějte vždy zavřením okna Vašeho internetového prohlížeče.

# POPIS A ROZDĚLENÍ SYSTÉMU

Systém je primárně rozdělen do dvou kategorií: Často kladené otázky (FAQ), Dotazovací systém. Dále je k dispozici Nápověda, kde je umístěn tento manuál.

V horní pravé části obrazovky viz obr. následuje za "Přihlášený uživatel:" Vaše jméno a přímení. Jde na něj kliknout, objeví se údaje, které jsou o Vás zadány v systému, bez možnosti tyto údaje opravovat. Úplně napravo pak následuje ikona pro odlogování "Odhlášení". Po stisku tlačítka se Vám nabídne zpráva s možností zavření okna prohlížeče.

# 1.úroveň: Prohlížení FAQ

| zech Republic                                                                                                    | HELP                                                                                                    | DESK & I                                                                                                    | AQ                 | SE/MR                                                                                                    |
|----------------------------------------------------------------------------------------------------|----------------------------------------------------------------------------------------------------|----------------------------------------------------------------------------------------------------|--------------------|----------------------------------------------------------------------------------------------------|
| Casta Markerd othera                                                                                                    | Deteror at lavation                                                                                                    | <ul> <li>Intract.</li> </ul>                                                                                                    |                    |                                                                                                    |
| rhilhy a Häpmvärda                                                                                                    | -                                                                                                    |                                                                                                    |                    |                                                                                                    |
| Dotazy FAQ:                                                                                                    |                                                                                                    |                                                                                                    |                    |                                                                                                    |
| Secone keteportik                                                                                                    | o k ikonstina no napov<br>Marzi                                                                                                    | ectacu na stojně pojmenen<br>ny texte                                                                                                    |                    |                                                                                                    |
| salaste volla nä, ostas etoitet<br>Salaste volla nä, ostas etoitet<br>Salastemi katogorik<br>L. väeches katogorie 💌                                                                                                    | o è il mutire no ricorr<br>di mindi                                                                                                    | ectacu ro skoječ pojmeren<br>aný texto                                                                                                    | nin duss<br>Vølute | in 192 and 24 Kategorie                                                                                                    |
| Andreas volla näi. Dataa etaivida<br>Andreas katoponiki<br>[                                                                                                    | o k Broutine no Picoco<br>Minda<br>Kategories                                                                                                    | ectacu na stojné pojmeren<br>ny texte<br>Vložile                                                                                                    | V/Heda             | Detam svirešenk                                                                                                    |
| nen versie taten versie versie ist.<br>polozoe woll ndi. Detas elevide<br>Gezaam kategorik<br>vizeches kategorik<br>Detaz:<br>                                                                                                    | k Broutine no ricero<br>Materia<br>Katogeniero<br>Máteria 1060                                                                                                    | visión none visión primeren<br>any text:<br>Visión<br>Janas netter (Lanace)                                                                                                    | Vélete<br>Ø        | Detum evirgenk                                                                                                    |
| non men neutro synelik da<br>poloze vođe nel. Detaz ekontek<br>se znam kelosperik<br>– všeche kalegole                                                                                                    | Kabawini no répro                                                                                                    | Visiti<br>and more (Lancel)<br>provide costs                                                                                                    | Vøltede:           | Bafanı sofçiçini<br>25.4200 sofçiçini                                                                                                    |
| Anderson Barthe Grand Verhalten der<br>Antennen Konnenke<br>- vierbene Konnenke<br>- vierbene<br>- vierbene<br>- vierbene                                                                                                    | Kabaseriet<br>Kabaseriet<br>Kabaseriet<br>Kabaseriet                                                                                                    | visit in the second second sec   | vytieda:<br>1      | Datom wyłcijenie<br>25. dubie<br>25. dubie<br>25. dubie<br>25. dubie                                                                                                    |
| Sezhen volt birthe vynelik dit zi<br>Sezhen volt niñ. Detas vionide<br>Sezhen kalegorik<br>- viechen kalegorik<br>Eden solar- viethiri malue<br>Eden solar- viethiri malue<br>Edea<br>Edea                                                                                                    | Katonerier<br>Katonerier<br>Haiden<br>Katonerier<br>Haiden<br>Katon<br>Katon<br>Katon<br>Katon<br>Katon                                                                                                    | Violin<br>Jurda rester (several)<br>more costa<br>Jurda rester (several)<br>more costa (several)<br>Ando Toter (ceveral)<br>Jurda Toter (ceveral)<br>Jurda Toter (ceveral)                                                                                                    | Vellede:           | Batum wvicijem<br>25. doba<br>25. doba<br>25. doba<br>25. doba<br>25. doba                                                                                                    |
| Sezoam katera binte vynaklik dia<br>Sezoam kateratik<br>Prezi v viteratik<br>Detech<br>Characteria<br>Colas<br>Sezoam kateratik<br>Sezoam kateratik<br>Sezoam kateratik                                                                                                    | Katonaries<br>Katonaries<br>Katonaries<br>Katonaries<br>Katon<br>Katon<br>Kato | estatu va slobil pomeren<br>neg testa va slobil pomeren<br>neg testa<br>kons neme (savas)<br>nenek neme (savas)<br>herda Tester (savas)<br>herda Tester (savas)<br>herda Tester (savas)                                                                                                    | Vellede<br>1       | Estans soft@cost<br>22.2.2006<br>22.2.2006<br>23.2.2006<br>23.2.2006                                                                                                    |
| Debare vol o Colar Horizon<br>dezeuen kutorente<br>- véceles kategori                                                                                                    | Kateserier<br>Hales<br>Kateserier<br>Haleserier<br>Bates<br>Bates<br>Hales<br>Bates<br>Haleserier<br>Haleserier                                                                                                    | Visitin<br>Visitin<br>Visitin<br>Visitin<br>Janda nomen (Lanaval)<br>menes vortiki (Jamaren<br>Janda Tester (Lanaval)<br>Janda Tester (Lanaval)<br>Landa Tester (Lanaval)<br>Landa Tester (Lanaval)                                                                                                    | Vølada<br>I        | Ectum evictore<br>5                                                                                                    |
| Debare vola nicita vigralia da a<br>de ceurs termente<br>- véccher kalegoria<br>- véccher kalegoria<br>- véccher kalegoria<br>- véccher kalegoria<br>- véccher<br>- véccher kalegoria<br>- véccher<br>- véccher<br>- véc | Katogeniet<br>Katogeniet<br>H. Katogeniet<br>H. Katogeniet<br>H. Katogeniet<br>H. Katogeniet<br>H. Katogeniet<br>H. Katogeniet<br>H. Katogeniet<br>H. Katogeniet<br>H. Katogeniet                                                                                                    | Violan<br>Anda rease (sanae)<br>Anda rease (sanae)<br>Anda rease (sanae)<br>Anda rease (sanae)<br>Anda rease (sanae)<br>Anda Teater (sanae)<br>Anda Teater (sanae)<br>Anda Teater (sanae)<br>Anda Teater (sanae)<br>Anda Teater (sanae)                                                                                                    | Veliede<br>I       | Deten svieden<br>5. dans<br>22. dans<br>22. dans<br>23. dans<br>23. dans |
| Sezoam kutore organizationale data<br>Sezoam kutoreoria<br>Sezoam kutoreoria<br>Debeci<br>Citate postar - vit drai munice<br>Calas<br>Sectore of the second<br>Calas<br>Sectoreoria<br>Sectoreoria<br>Sectoreor                                                                                                    | Katoaurier<br>Mieda<br>Katoauroio<br>Katoauroio<br>Kataa<br>Bataa<br>Bataa<br>Histoauroio<br>Kataa<br>Bataa<br>Histoauroio<br>Bataa                                                                                                    | Vision<br>and the set of the set of | Vehicle<br>I       | Extensi work@cont<br>20.42006<br>20.42006<br>22.42006<br>22.22006<br>22.22006<br>22.22006<br>17.7.2006<br>77.2.2006<br>7.2.2006                                                                                                    |

Uživatel na této úrovni má možnost jen nahlížet do "Často kladené otázky (FAQ)", kde lze dotazy řadit dle kategorií pomocí rolovacího menu – po výběru kategorie resp. pod-kategorie systém automaticky vypíše seznam dotazů, které jsou v ní umístěny (Viz obr.)

Vyhledávání - lze specifikovat klíčové slovo/klíčová slova pro hledaný problém pomocí jeho zapsání do formulářového pole "Hledaný text". Po stisknutí tlačítka Vyhledat systém fulltextově prohledá veškeré dotazy v dané kategorii na výskyt tohoto slova. Pokud se v některém dotazu toto slovo/tyto slova nachází – systém vypíše

tabulku s výsledkem. Jestli jste již specifikovali kategorii (pod-kategorii), tak se prohledávají fulltextově jen dotazy ve Vámi specifikované kategorii resp. pod-kategorii.

### Popis tabulky

Odkaz Kategorie – řadí dotazy dle názvu kategorie, v které jsou umístěny od A do Z resp. od Z do A

Odkaz Vložil – řadí dotazy dle příjmení autora dotazu od A do Z resp. od Z do A Odkaz Datum vyřešení řadí dotazy dle data vyřešení od nejstaršího data po nejnovější resp. od nejnovějšího data po nejstarší

Ikona spony na řádku dotazu signalizuje, že dotaz má přiloženu přílohu.

! Prohlížení dotazu – kliknutím na jeho název ve sloupci Dotaz:

Kliknutím na kategorii v sloupci Kategorie: se dostanete na příslušnou kategorii se všemi dotazy v této kategorii.

Uživatel má možnost prohlížet si i kategorie Novinky a Nápověda, kde jsou k dispozici nové zprávy a možnost nápovědy.

Dotazovací systém – zjistěte si, kdo ve Vaší kanceláři má oprávnění pro vkládání dotazů, vy osobně dotazy na úrovni "Prohlížení FAQ" nemáte.

Po kliku na Intranet se dostanete na adresu <u>http://klient.remax-czech.cz/</u> !POUZE tehdy, pokud máte dostatečná přístupová práva pro tuto oblast. V této věci kontaktujte administrátora.

# 2.úroveň: Uživatel

Práva stejná jako *Prohlížení FAQ* 

Uživatel je automaticky po přihlášení přesunut do kategorie "Dotazovací systém", kde má možnost prohlížení a kladení dotazů (menu viz obr.). Vám se nabízí Vložit zprávy, Příchozí zprávy, Najít zprávu, Všechny zprávy, Dle Kategorie, Zprávy v řešení Smazané zprávy.

| zech F                                                                                                    | lepub                                                                           | lic HE                                                                                                    | LPD                                                               | ESK & F                                                                                                    | AQ                                                 |                                                                                       |
|----------------------------------------------------------------------------------------------------|---------------------------------------------------------------------------------|----------------------------------------------------------------------------------------------------|-------------------------------------------------------------------|----------------------------------------------------------------------------------------------------|----------------------------------------------------|---------------------------------------------------------------------------------------|
| Casto kladen<br>(FAQ)                                                                                     | é otázky                                                                        | Datazova                                                                                                    | i systèm                                                          | _ Intranet                                                                                                    |                                                    |                                                                                       |
| ichazi aprávy                                                                                             | • Visit                                                                         | detar n Novi                                                                                                 | oky  =                                                            | Nápavéda                                                                                                    |                                                    |                                                                                       |
| <u>vložit správu</u>                                                                                      | Pilichozi ;                                                                     | právy   <u>Naiit zpráv</u>                                                                                   | u I vilechny zo                                                   | návy I <u>Ole kategorie</u> I Zr                                                                                                    | révy v řelení i S                                  | mazané zprévy                                                                         |
| vložit zprávu<br>Pozori *<br>Datumi                                                                       | Pilichozi  <br>Tyto zp                                                          | právy i <u>Naik správ</u><br>právy neby<br>vřešení: 10                                                       | u i Vilechny zo<br>I <mark>y dosud</mark><br>z <u>Nězev</u> a     | rávy <mark>I Die katenorie</mark> I Zr<br><b>vyřešené:</b><br>Odesilatel:                                                                                 | rávy v řeliení i S                                 | mazané zprávy<br>Kategoriej                                                           |
| vieët zeráva<br>Pozori *<br>Datum<br>6.2.2006                                                             | l Přichozí i<br>Tyto z;<br>Datum v<br>7.2.2006                                  | právy i <u>Naik správ</u><br>právy neby<br>vřešeni: 10<br>2                                                  | u I Vlechny zo<br>I <mark>y dosud</mark><br>s Názevi<br>Pročakvás | rávy i <u>Ole kategorie</u> i Zr<br><b>vyřešené:</b><br>Odesilately<br>rium? Jarda Testar                                                                 | rávy v řeliení i S<br>Juzivatelj                   | mazané zprávy<br>Kategories<br>Porudhy                                                |
| Violit zaráva<br>Pozori *<br>Datum<br>6.2.2006<br>Nové z<br>Datum<br>12.2.2006<br>7.2.2006                | I Přichost i<br>Tyto zp<br>Datum v<br>7.2.2006<br>Právy,<br>ID:<br>12<br>§      | právy neby)<br>právy neby)<br>vřešení: 10<br>2<br>které čekaj<br>Názov:<br>pokusy<br>zkouška mikrofo         | u i viechry zo<br>ly dosud<br>s Mázews<br>Pročakoá<br>jí na zařá  | rávy i Die kategorie i 27<br>vyřešené:<br>Odesilatel:<br>num? Jarda Tester<br>azení:<br>Odesilatel:<br>Jarda Tester (uzivatel)<br>Jarda Tester (uzivatel) | rdvv v řeliení   S<br>(uzivatel)<br>Ki<br>El       | Kategorie:<br>Poruchy<br>ategorie:<br>EMAX<br>aruchy                                  |
| Violit zaráva<br>Pozori *<br>Datama<br>6.2.2006<br>Nové zj<br>Datama<br>12.2.2006<br>6.2.2006<br>6.2.2006 | I Přichost i<br>Tyto zp<br>Datum V<br>7.2.2006<br>Právy,<br>ID:<br>12<br>§<br>5 | právy neby<br>právy neby<br>vřešení: 10<br>2<br>které čekaj<br>Názov:<br>pokusy<br>skouška mikrofo<br>adstát | u i viechry zo<br>ly dosud<br>s Názevs<br>Pročakvá<br>ií na zařa  | rávy I Qia katagorie I Zr<br>vyřešené:<br>Odesilateli<br>ium? Jarda Tester<br>azení:<br>Odesilatel:<br>Jarda Tester (uzivatel)<br>Jarda Tester (uzivatel) | rdvv v řeliení   S<br>[uzivatel]<br>Eu<br>Pr<br>Hi | mazané zprávy<br>Kategorie:<br>Porudhy<br>Ategorie:<br>s/Max<br>arudhy<br>Sisení změn |

**Příchozí zprávy** – seznam s veškerými Vámi vloženými dotazy. Dotazy jdou řadit podle data, podle ID (číslo dotazu v systému), názvu, odesílatele a dle kategorie, v které jsou zařazeni.

### Co udělá systém s dotazem, který vložíte?

Položíte-li dotaz, systém automaticky doručí email katmasterovi (katmaster - uživatel, který spravuje kategorii) s informací, že v jeho kategorii se nachází nový dotaz. Katmaster se přihlásí do systému, přečte si dotaz a:

- 1) vyřeší dotaz následně Vám přijde email s informací o vyřešení dotazu
- 2) odloží dotaz nemůže dotaz ihned vyřešit, nastaví předpokládaný datum vyřešení – následně Vám přijde email s informací o odložení dotazu
- 3) smaže dotaz následně Vám přijde email s informací, proč byl dotaz smazán Po vyřešení dotazu jej katmaster může přesunout do FAQ části.

## Kladení dotazu (Vložit zprávy):

Po kliknutí na Vložit dotaz se Vám objeví potvrzovací část.

! Vložit dotaz je povoleno jen a pouze po odsouhlasení, že uživatel četl FAQ část (viz obr.). Důvod? Je třeba zaručit, že nebudou vkládány dotazy, které jsou již v systému zadány a vyřešeny.

! Pokud uživatel bude vkládat dotazy, které již jsou v systému vloženy – bude mu právo vkládat dotazy odebráno.

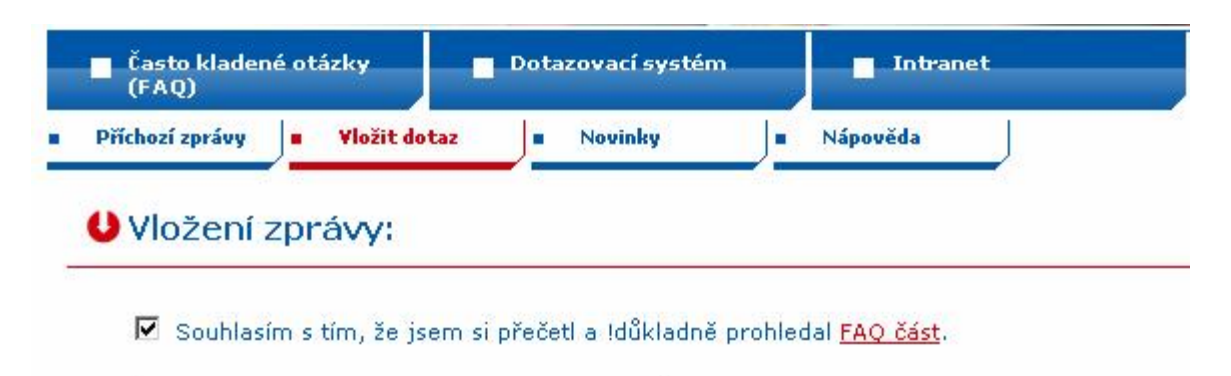

Pokračovat na vložení dotazu »

Poté se pokračuje pomocí kliku na "Pokračovat na vložení dotazu", kde si s rolovacího menu vyberete kategorii problému, do Předmětu napíšete heslovitě specifikaci problému. Do textu zprávy popíšete daný problém – velmi podrobně, nejlépe i s uvedením url odkazu (pokud je to možné).

Ke zprávě lze přiložit tři soubory do přílohy, pomocí kliku na "Procházet", kde podobně jako při posílání e-mailu s přílohou. Zpráva je odeslána po kliknutí na tlačítko "Odeslat". Povolené typy příloh: .html, .doc, .txt., .xls, .ppt, .pps, .jpg, .gif, .png, .bmp, .wmf, .emf, .avi, .wmv, .mpg, .rm, .mov, .wav, .mp3, .aif, .mid, .m3u, .pdf, .zip, .rar, .ace

Odešlete-li zprávu bez Předmětu nebo bez textu, objeví se Vám chybová hláška Chyba: Chybí předmět. resp. Chyba: Text je prázdný.

Po správném odeslaní zprávy Vám systém nabídne její znění společně s Vaším jménem jako jménem odesílatele a datum a čas odeslaní. Tuto zprávu v náhledu můžete opravit pomocí tlačítka "Opravit", smazat pomocí tlačítka "Smazat" a zprávu finálně odeslat pomocí tlačítka "Potvrdit dotaz". Tlačítko "Opravit" Vás vrátí na obrazovku "Vložit zprávu", kde je Vaše předtím napsaná zpráva již vložená. Tlačítko "Smazat" Vás vrátí na obrazovku "Vložit zprávu", kde je obrazovka prázdná. Po stisku "Potvrdit dotaz" se uživatel dostane na přehled zpráv, kdy ta jeho je první seshora pod nadpisem "Nové zprávy, které čekají na zařazení:"

### Příchozí zprávy:

Seznam dotazů, které jsou rozděleny do dvou kategorií:

- dosud nevyřešené zprávy (Pozor! Tyto zprávy nebyly dosud vyřešené:)
- zprávy dosud neřazené (Nové zprávy, které čekají na zařazení:).

Zprávy v obou kategoriích si můžete jen prohlížet kliknutím na název zprávy.

#### Najít zprávu:

Dotazy jdou hledat pomocí rolovacího menu nebo pomocí zadání klíčových slov. Můžete si vybrat v rolovacím menu kategorii, vyhledávaní v ní pak specifikovat pomocí zadaného slova. Nebo hledat pomocí slov (slovního spojení) rovnou bez specifikace kategorie.

## Všechny zprávy:

Seznam všech dotazů - pouze s možností jejich prohlížení. Na tento seznam se lze dostat i pomocí kliknutí na "*číslo* vložených dotazů" úplně nahoře vlevo od ikony odhlášení.

#### Dle kategorie:

Nabídka výpisu dotazů rozdělených dle jednotlivých kategorií, kde se po kliknutí na kategorii vypíší všechny zprávy v dané kategorii pouze s možností jejich prohlížení.

### Zprávy v řešení:

Výpis zpráv, které jsou katmasterem přečteny a katmaster je nemohl vyřešit – odložil je (nastavil předpokládaný datum vyřešení dotazu).

#### Smazané zprávy:

Seznam smazaných dotazů, kde po kliknutí na zprávu si lze prohlédnou i důvod smazání dotazu katmasterem.

Uživatel má možnost využít i čtyř odkazů pod hlavním menu, konkrétně Příchozí zprávy, Vložit dotaz, Nápověda. První dvě jsou totožně s odkazy v "Dotazovací systém". V kategorii Nápověda je umístěn jako pomůcka i tento manuál.

# 3.úroveň: Katmaster

#### Práva stejná jako Uživatel a Prohlížení FAQ

Uživatel v úrovni Katmaster má od Webmastera přiděleny kategorie, které spravuje a řeší i odpovědi na jednotlivé otázky. Jestli je vložen dotaz v kategorii, kterou spravujete, dojde Vám e-mail s upozorněním na tento dotaz.

#### Příchozí zprávy:

V rubrice příchozí zprávy jsou všechny nové dotazy, které čekají na Vaše zpracování. Po kliku na zprávu vidíte text zprávu spolu s odesílatelem a časem a datem odeslání (viz následující obr.), jsou Vám nabídnuty tři možnosti, Odpovědět – vyřešit, Nastavit datum vyřešení, Smazat.

| (FAQ)                              | Dotazovací systém                       | Intranet                                                                     |
|------------------------------------|-----------------------------------------|------------------------------------------------------------------------------|
| ĭchozí zprávy 📄 Kategori           | ie <b>– Novinky –</b>                   | Nápověda                                                                     |
| Dotaz číslo 17, ze                 | e dne 12.2.2006 15:52                   | 2, vložil Jarda Tester [uzivatel]                                            |
| <u>Vložit zprávu   Příchozí zp</u> | <u>rávy   Najít zprávu   Všechny zp</u> | rávy   <u>Dle kategorie</u>   <u>Zprávy v řešení</u>   <u>Smazané zprávy</u> |
| Zpráva náleží kategori             | ii: RE/MAX                              |                                                                              |
| pokusy                             |                                         |                                                                              |
| Odesílatel:                        | Jar                                     | da Tester [uzivatel]                                                         |
| Datum odeslání:                    | 12.                                     | .2.2006 15:52                                                                |
|                                    | 10                                      |                                                                              |

 Odpovědět – vyřešit po kliku se zobrazí tělo zprávy a je přednastavena kategorie zprávy (viz následující obr.). Při odpovědi se vyplňuje předmět a samotný text odpovědi, která je po odeslání nabídnuta v náhledu s možností dvou možných pokračování – smazání a přesunutí do FAQ.

#### Udpověď na dotaz: pokusy

| Text dotazu:    |        |  |   |
|-----------------|--------|--|---|
| pokussy         |        |  |   |
|                 |        |  |   |
| Kategorie:      | RE/MAX |  |   |
| Předmět:        |        |  |   |
| Text zprávy:    |        |  |   |
|                 |        |  | × |
| Připojit soubor |        |  |   |
| 1.              | Browse |  |   |
| 2.              | Browse |  |   |
| 3.              | Browse |  |   |

#### Odeslat

děkuji marek

Přílohy: <u>worldtime-002.zip</u> 23kB. Editovat Smazat

-> !!! Přesunutí do FAQ: (viz následující obr.) můžete pomocí rolovacím menu změnit kategorii a odesílatele, můžete editovat tělo dotazu, editovat odpověď, lze připojit i tři soubory jako přílohu. Prosíme, 2x si zprávu po sobě přečtěte, než ji vložíte do FAQ. I v této kategorii jde zpráva, po objevení chyby v budoucnu, opravit.

| Předmět:                         | pokusy                  |  |
|----------------------------------|-------------------------|--|
| Kategorie:                       | RE/MAX                  |  |
| Odesílatel:                      | Jarda Tester [uzivatel] |  |
| Datum odeslání:                  | 12.2.2006 15:52         |  |
| Datum vyřešení:                  | 13.2.2006 15:34         |  |
| Text dotazu:                     |                         |  |
| pokussy                          |                         |  |
| pokussy                          |                         |  |
| pokussy<br>Připojit soubor       |                         |  |
| pokussy<br>Připojit soubor<br>1. | Browse                  |  |

- *Smazat* odpověď se smaže (viz následující obr.). Budete vyzváni k zadání důvodu smazání zprávy. Zpráva se přesune do smazaných zpráv.
  - Opravdu chcete tuto zprávu smazať?

| Diesitatei:             | Tarda Toy or a zisolid |
|-------------------------|------------------------|
| Datum udestāni:         | 12,2,2005 15;52        |
| ∠práva přijata;         | 10/2/2005 10/25        |
| Jčekávané vyřešení:     |                        |
|                         |                        |
| ůvod odstranění zprávy: |                        |
| Tié luis cadéra         |                        |
| ir byla Ladala          |                        |
|                         |                        |
|                         |                        |
|                         |                        |
|                         |                        |
|                         |                        |
|                         |                        |
|                         |                        |
|                         |                        |

 Nastavit datum vyřešení – (viz následující obr.) je nutné nastavit předpokládaný datum vyřešení dotazu, vložit předmět odpovědi, možnost připojit tři soubory a odůvodnění, proč byl dotaz odložen k budoucímu řešení.

| - | Často kladené otázky<br>(FAQ) |                  | Dotazovací systén | 0 | _ Intranet |  |
|---|-------------------------------|------------------|-------------------|---|------------|--|
| - | Příchozí zprávy               | <b>Kategorie</b> | Novinky           | • | Nápověda   |  |

UDotaz číslo 17, ze dne 12.2.2006 15:52, vložil Jarda Tester [uzivatel]

| pokusy                          |                         | 2 | http      | ://h      | elpd      | esk.      | rem       |           |           |
|---------------------------------|-------------------------|---|-----------|-----------|-----------|-----------|-----------|-----------|-----------|
| pokussy                         |                         |   | ລ         | Únoi      | r 20      | 06        |           |           | 0         |
| Kategorie:                      | RE/MAX                  |   | °0        | Üt        | St        | ćt        | Pá        | So        | Ne        |
| Datum předpokládaného vyřešení: | 14.2.2006 15:30         |   | 30        | 31        | 1         | 2         | 3         | 4         | 5         |
| Předmět odpovědi:               | Odloženo - čekáme na vy |   | 6         | Ζ         | 8         | 9         | <u>10</u> | <u>11</u> | <u>12</u> |
| Důvod odložení řešení:          |                         |   | <u>13</u> | <u>14</u> | <u>15</u> | <u>16</u> | <u>17</u> | <u>18</u> | <u>19</u> |
| čekáme na vyjádření nejvyšší    | ho                      | - | <u>20</u> | 21        | 22        | <u>23</u> | <u>24</u> | <u>25</u> | <u>26</u> |
|                                 |                         |   | <u>27</u> | <u>28</u> | 1         | 2         | 3         | 4         | 5         |
|                                 |                         |   |           |           | ) Int     | ernet     |           |           |           |
|                                 |                         |   |           |           |           |           |           |           |           |
|                                 |                         |   |           |           |           |           |           |           |           |
| Připojit soubor                 |                         |   |           |           |           |           |           |           |           |
| L. Browse                       | e                       |   |           |           |           |           |           |           |           |
| Denue                           | a                       |   |           |           |           |           |           |           |           |
| 2. Browse                       |                         |   |           |           |           |           |           |           |           |

|          | if. |
|----------|-----|
| telooh() |     |

Najít zprávu, Všechny zprávy, Zprávy v řešení, Smazané zprávy viz Úroveň: Uživatel.

Dle kategorie:

Přehled kategorií, které spravujete – do kterých Vás Webmaster přidělil – sub-menu Kategorie. Tyto kategorie jsou v přehledu tučně (viz obr.).

| <ul> <li>Často kladené otázky<br/>(FAQ)</li> </ul> | Dotazovací systé                   | Ém 🗾 Intranet                                                                        |
|----------------------------------------------------|------------------------------------|--------------------------------------------------------------------------------------|
| Příchozí zprávy 📕 Kateg                            | orie Novinky                       | ■ Nápověda                                                                           |
| U Příchozí zprávy                                  | dle kategorií:                     |                                                                                      |
| <u>Vložit zprávu</u>   <u>Příchozí :</u>           | <u>zprávy   Najít zprávu   Vše</u> | <u>echny zprávy</u>   Dle kategorie   <u>Zprávy v řešení</u>   <u>Smazané zprávy</u> |
| RE/MAX                                             |                                    |                                                                                      |
| I-List                                             |                                    |                                                                                      |
| Por                                                | <u>ruchy</u>                       |                                                                                      |
| <u>Hlá</u>                                         | <u>šení změn</u>                   |                                                                                      |
| Exporty                                            |                                    |                                                                                      |
| <u>Po</u>                                          | ruchy                              |                                                                                      |
| <u>Hlá</u>                                         | <u>išení změn</u>                  |                                                                                      |
| Internet                                           |                                    |                                                                                      |
| Por                                                | <u>ruchy</u>                       |                                                                                      |
| <u>Hlá</u>                                         | <u>šení změn</u>                   |                                                                                      |
| Intranet                                           |                                    |                                                                                      |
| Pot<br>UL4                                         | <u>'uchy</u><br>(*                 |                                                                                      |
| <u>Hia</u><br>Empily                               | <u>seni zmen</u>                   |                                                                                      |
| Citialiy                                           | michu                              |                                                                                      |
| <u>PU</u><br>11                                    | <u>1 ucity</u>                     |                                                                                      |
|                                                    | iceni zmen                         |                                                                                      |

Uživatel má možnost využít i třech odkazů pod hlavním menu, konkrétně Příchozí zprávy, Kategorie, Nápověda. První dvě jsou totožně s odkazy v "Dotazovací systém". V kategorii Nápověda je k dispozici i tento manuál.

## 4.úroveň: Webmaster

Práva stejná jako Katmaster a Uživatel a Prohlížení FAQ

Prioritní úlohou Webmastera je přidělování práv uživatelům, neměl by odpovídat na otázky uživatelů.

Přidělování práv uživatelů se dělá v "Uživatelé", kde lze kromě vytváření nových uživatelů editovat či smazat stávající uživatele.

*Nový uživatel* pod "Přidat uživatele" zadává se uživatelské jméno, heslo, opakované heslo, práva, jméno, přímení, kontaktní e-mail či přidělené kategorie.

*Editace, smazání stávajících* pomocí tlačítek edit, smazat v seznamu uživatelů. Uživatel webmaster bude osobně vyškolen J